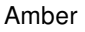

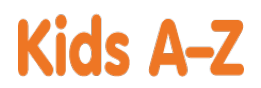

az-Plus

Su hijo tiene acceso a los recursos digitales premiados a través de Kids A-Z, el sitio web de Learning A-Z creado para los estudiantes. Luego que su hijo inicie la sesión, se mostrará cada sitio web al que el maestro de su hijo se ha suscrito. Su hijo podrá trabajar en tareas o seleccionar otros recursos para la práctica de la lectura y la escritura.

# Recursos para su estudiante

Miles de libros nivelados y recursos en formato imprimible y digital (en inglés y en español).\*

\*Acceda a los recursos en dispositivos móviles a través de la descarga de la aplicación Kids A-Z desde la tienda de aplicaciones. Es posible que se apliquen tarifas de datos.

Instrucciones para iniciar sesión en Kids A-Z

Paso 1: Ingrese a <u>www.kidsa-z.com</u>

Paso 2: Ingrese o seleccione el nombre de usuario del maestro, njorgea

Paso 3: Su hijo encontrará su nombre de usuario en la tabla de la clase, 💛 Amber

Paso 4: Su hijo ingresará su contraseña, 🧭

# Cómo registrar y recibir informes de progreso

Si desea recibir informes de actividad y progreso de su hijo, y enviarle mensajes, puede registrarse para el acceso de padres con el maestro de su hijo. Una vez que el maestro aprueba el acceso, puede ver los informes y enviar mensajes a su hijo al hacer clic en el enlace de padres en la parte superior de la pantalla en www.kidsa-z.com. Estas son las tres opciones para solicitar el acceso:

- Luego de que su hijo inicie la sesión, haga clic en el botón verde de padres en la parte superior derecha de la pantalla e introduzca su dirección de correo electrónico.
- Envíe su dirección o direcciones de correo electrónico al maestro de su hijo en <u>nathalie.gehrke@maywood89.org</u>
- Guarde y complete el siguiente formulario, y devuélvalo al maestro de su hijo.

------

Nombre del maestro: njorgea

Estudiante: Amber

Dirección o direcciones de correo electrónico del padre:\_\_\_

Firma: \_

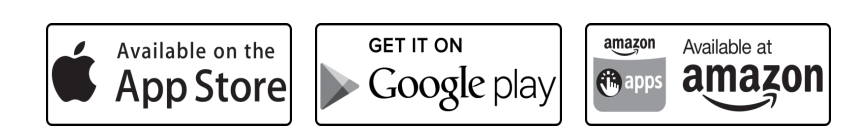

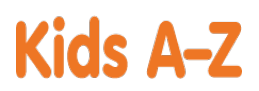

OZ-P

Su hijo tiene acceso a los recursos digitales premiados a través de Kids A-Z, el sitio web de Learning A-Z creado para los estudiantes. Luego que su hijo inicie la sesión, se mostrará cada sitio web al que el maestro de su hijo se ha suscrito. Su hijo podrá trabajar en tareas o seleccionar otros recursos para la práctica de la lectura y la escritura.

## Recursos para su estudiante

Miles de libros nivelados y recursos en formato imprimible y digital (en inglés y en español).\*

Amir

\*Acceda a los recursos en dispositivos móviles a través de la descarga de la aplicación Kids A-Z desde la tienda de aplicaciones. Es posible que se apliquen tarifas de datos.

Instrucciones para iniciar sesión en Kids A-Z

Paso 1: Ingrese a <u>www.kidsa-z.com</u>

Paso 2: Ingrese o seleccione el nombre de usuario del maestro, njorgea

Paso 3: Su hijo encontrará su nombre de usuario en la tabla de la clase, 🧡

Paso 4: Su hijo ingresará su contraseña, 🖙

## Cómo registrar y recibir informes de progreso

Si desea recibir informes de actividad y progreso de su hijo, y enviarle mensajes, puede registrarse para el acceso de padres con el maestro de su hijo. Una vez que el maestro aprueba el acceso, puede ver los informes y enviar mensajes a su hijo al hacer clic en el enlace de padres en la parte superior de la pantalla en www.kidsa-z.com. Estas son las tres opciones para solicitar el acceso:

- Luego de que su hijo inicie la sesión, haga clic en el botón verde de padres en la parte superior derecha de la pantalla e introduzca su dirección de correo electrónico.
- Envíe su dirección o direcciones de correo electrónico al maestro de su hijo en <u>nathalie.gehrke@maywood89.org</u>
- Guarde y complete el siguiente formulario, y devuélvalo al maestro de su hijo.

------

Nombre del maestro: njorgea

Estudiante: Amir

Dirección o direcciones de correo electrónico del padre:\_\_\_

Firma: \_

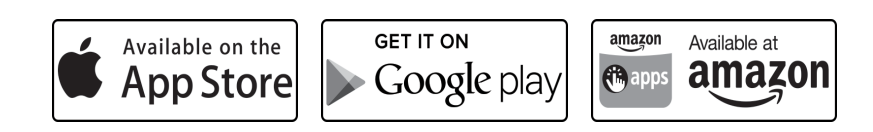

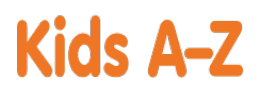

az-Plus

Su hijo tiene acceso a los recursos digitales premiados a través de Kids A-Z, el sitio web de Learning A-Z creado para los estudiantes. Luego que su hijo inicie la sesión, se mostrará cada sitio web al que el maestro de su hijo se ha suscrito. Su hijo podrá trabajar en tareas o seleccionar otros recursos para la práctica de la lectura y la escritura.

## Recursos para su estudiante

Miles de libros nivelados y recursos en formato imprimible y digital (en inglés y en español).\*

\*Acceda a los recursos en dispositivos móviles a través de la descarga de la aplicación Kids A-Z desde la tienda de aplicaciones. Es posible que se apliquen tarifas de datos.

Instrucciones para iniciar sesión en Kids A-Z

Paso 1: Ingrese a <u>www.kidsa-z.com</u>

Paso 2: Ingrese o seleccione el nombre de usuario del maestro, njorgea

Paso 3: Su hijo encontrará su nombre de usuario en la tabla de la clase, 💛 Charquis

Paso 4: Su hijo ingresará su contraseña, 🜌

## Cómo registrar y recibir informes de progreso

Si desea recibir informes de actividad y progreso de su hijo, y enviarle mensajes, puede registrarse para el acceso de padres con el maestro de su hijo. Una vez que el maestro aprueba el acceso, puede ver los informes y enviar mensajes a su hijo al hacer clic en el enlace de padres en la parte superior de la pantalla en www.kidsa-z.com. Estas son las tres opciones para solicitar el acceso:

- Luego de que su hijo inicie la sesión, haga clic en el botón verde de padres en la parte superior derecha de la pantalla e introduzca su dirección de correo electrónico.
- Envíe su dirección o direcciones de correo electrónico al maestro de su hijo en <u>nathalie.gehrke@maywood89.org</u>
- Guarde y complete el siguiente formulario, y devuélvalo al maestro de su hijo.

------

Nombre del maestro: njorgea

Estudiante: Charquis

Dirección o direcciones de correo electrónico del padre:\_\_\_

Firma: \_

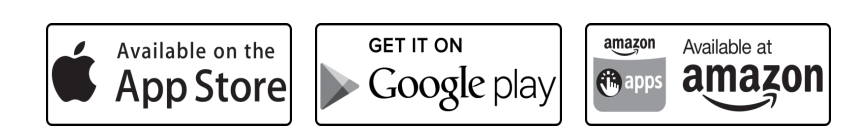

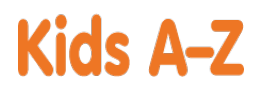

az-Plus

Su hijo tiene acceso a los recursos digitales premiados a través de Kids A-Z, el sitio web de Learning A-Z creado para los estudiantes. Luego que su hijo inicie la sesión, se mostrará cada sitio web al que el maestro de su hijo se ha suscrito. Su hijo podrá trabajar en tareas o seleccionar otros recursos para la práctica de la lectura y la escritura.

## Recursos para su estudiante

Miles de libros nivelados y recursos en formato imprimible y digital (en inglés y en español).\*

\*Acceda a los recursos en dispositivos móviles a través de la descarga de la aplicación Kids A-Z desde la tienda de aplicaciones. Es posible que se apliquen tarifas de datos.

Instrucciones para iniciar sesión en Kids A-Z

Paso 1: Ingrese a <u>www.kidsa-z.com</u>

Paso 2: Ingrese o seleccione el nombre de usuario del maestro, njorgea

Paso 3: Su hijo encontrará su nombre de usuario en la tabla de la clase, 💛 Daryah

Paso 4: Su hijo ingresará su contraseña,

# Cómo registrar y recibir informes de progreso

Si desea recibir informes de actividad y progreso de su hijo, y enviarle mensajes, puede registrarse para el acceso de padres con el maestro de su hijo. Una vez que el maestro aprueba el acceso, puede ver los informes y enviar mensajes a su hijo al hacer clic en el enlace de padres en la parte superior de la pantalla en www.kidsa-z.com. Estas son las tres opciones para solicitar el acceso:

- Luego de que su hijo inicie la sesión, haga clic en el botón verde de padres en la parte superior derecha de la pantalla e introduzca su dirección de correo electrónico.
- Envíe su dirección o direcciones de correo electrónico al maestro de su hijo en <u>nathalie.gehrke@maywood89.org</u>
- Guarde y complete el siguiente formulario, y devuélvalo al maestro de su hijo.

------

Nombre del maestro: njorgea

Estudiante: Daryah

Dirección o direcciones de correo electrónico del padre:\_\_\_

Firma: \_

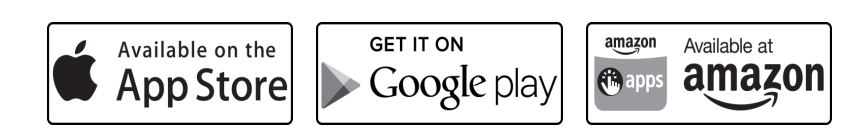

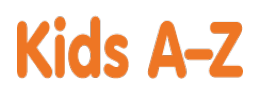

az-Plus

Su hijo tiene acceso a los recursos digitales premiados a través de Kids A-Z, el sitio web de Learning A-Z creado para los estudiantes. Luego que su hijo inicie la sesión, se mostrará cada sitio web al que el maestro de su hijo se ha suscrito. Su hijo podrá trabajar en tareas o seleccionar otros recursos para la práctica de la lectura y la escritura.

## Recursos para su estudiante

Miles de libros nivelados y recursos en formato imprimible y digital (en inglés y en español).\*

\*Acceda a los recursos en dispositivos móviles a través de la descarga de la aplicación Kids A-Z desde la tienda de aplicaciones. Es posible que se apliquen tarifas de datos.

Instrucciones para iniciar sesión en Kids A-Z

Paso 1: Ingrese a <u>www.kidsa-z.com</u>

Paso 2: Ingrese o seleccione el nombre de usuario del maestro, njorgea

Paso 3: Su hijo encontrará su nombre de usuario en la tabla de la clase,

Paso 4: Su hijo ingresará su contraseña, 🍱 🌽

#### Cómo registrar y recibir informes de progreso

Si desea recibir informes de actividad y progreso de su hijo, y enviarle mensajes, puede registrarse para el acceso de padres con el maestro de su hijo. Una vez que el maestro aprueba el acceso, puede ver los informes y enviar mensajes a su hijo al hacer clic en el enlace de padres en la parte superior de la pantalla en www.kidsa-z.com. Estas son las tres opciones para solicitar el acceso:

- Luego de que su hijo inicie la sesión, haga clic en el botón verde de padres en la parte superior derecha de la pantalla e introduzca su dirección de correo electrónico.
- Envíe su dirección o direcciones de correo electrónico al maestro de su hijo en <u>nathalie.gehrke@maywood89.org</u>
- Guarde y complete el siguiente formulario, y devuélvalo al maestro de su hijo.

------

Nombre del maestro: njorgea

Estudiante: David

Dirección o direcciones de correo electrónico del padre:\_\_\_

Firma: \_

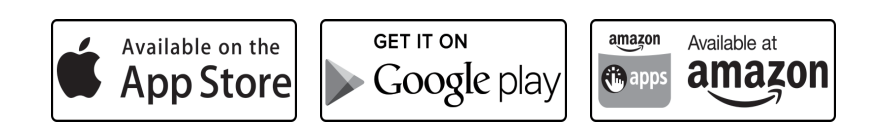

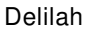

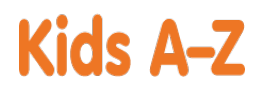

az-Plus

Su hijo tiene acceso a los recursos digitales premiados a través de Kids A-Z, el sitio web de Learning A-Z creado para los estudiantes. Luego que su hijo inicie la sesión, se mostrará cada sitio web al que el maestro de su hijo se ha suscrito. Su hijo podrá trabajar en tareas o seleccionar otros recursos para la práctica de la lectura y la escritura.

# Recursos para su estudiante

Miles de libros nivelados y recursos en formato imprimible y digital (en inglés y en español).\*

Delilah

\*Acceda a los recursos en dispositivos móviles a través de la descarga de la aplicación Kids A-Z desde la tienda de aplicaciones. Es posible que se apliquen tarifas de datos.

Instrucciones para iniciar sesión en Kids A-Z

Paso 1: Ingrese a <u>www.kidsa-z.com</u>

Paso 2: Ingrese o seleccione el nombre de usuario del maestro, njorgea

Paso 3: Su hijo encontrará su nombre de usuario en la tabla de la clase, 🐸

Paso 4: Su hijo ingresará su contraseña, 📂

# Cómo registrar y recibir informes de progreso

Si desea recibir informes de actividad y progreso de su hijo, y enviarle mensajes, puede registrarse para el acceso de padres con el maestro de su hijo. Una vez que el maestro aprueba el acceso, puede ver los informes y enviar mensajes a su hijo al hacer clic en el enlace de padres en la parte superior de la pantalla en www.kidsa-z.com. Estas son las tres opciones para solicitar el acceso:

- Luego de que su hijo inicie la sesión, haga clic en el botón verde de padres en la parte superior derecha de la pantalla e introduzca su dirección de correo electrónico.
- Envíe su dirección o direcciones de correo electrónico al maestro de su hijo en nathalie.gehrke@maywood89.org
- Guarde y complete el siguiente formulario, y devuélvalo al maestro de su hijo.

------

Nombre del maestro: njorgea

Estudiante: Delilah

Dirección o direcciones de correo electrónico del padre:\_\_\_

Firma: \_

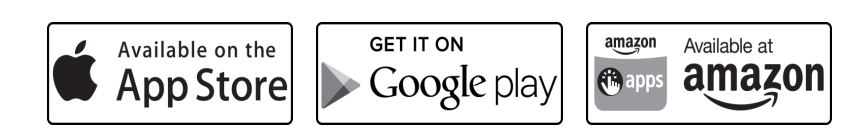

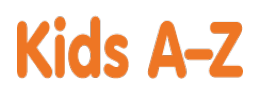

OZ-P

Su hijo tiene acceso a los recursos digitales premiados a través de Kids A-Z, el sitio web de Learning A-Z creado para los estudiantes. Luego que su hijo inicie la sesión, se mostrará cada sitio web al que el maestro de su hijo se ha suscrito. Su hijo podrá trabajar en tareas o seleccionar otros recursos para la práctica de la lectura y la escritura.

## Recursos para su estudiante

Miles de libros nivelados y recursos en formato imprimible y digital (en inglés y en español).\*

Ethan

\*Acceda a los recursos en dispositivos móviles a través de la descarga de la aplicación Kids A-Z desde la tienda de aplicaciones. Es posible que se apliquen tarifas de datos.

Instrucciones para iniciar sesión en Kids A-Z

Paso 1: Ingrese a <u>www.kidsa-z.com</u>

Paso 2: Ingrese o seleccione el nombre de usuario del maestro, njorgea

Paso 3: Su hijo encontrará su nombre de usuario en la tabla de la clase, 🍆

Paso 4: Su hijo ingresará su contraseña, 🧷 👹

## Cómo registrar y recibir informes de progreso

Si desea recibir informes de actividad y progreso de su hijo, y enviarle mensajes, puede registrarse para el acceso de padres con el maestro de su hijo. Una vez que el maestro aprueba el acceso, puede ver los informes y enviar mensajes a su hijo al hacer clic en el enlace de padres en la parte superior de la pantalla en www.kidsa-z.com. Estas son las tres opciones para solicitar el acceso:

- Luego de que su hijo inicie la sesión, haga clic en el botón verde de padres en la parte superior derecha de la pantalla e introduzca su dirección de correo electrónico.
- Envíe su dirección o direcciones de correo electrónico al maestro de su hijo en <u>nathalie.gehrke@maywood89.org</u>
- Guarde y complete el siguiente formulario, y devuélvalo al maestro de su hijo.

------

Nombre del maestro: njorgea

Estudiante: Ethan

Dirección o direcciones de correo electrónico del padre:\_\_\_

Firma: \_

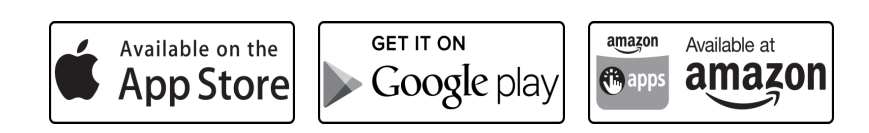

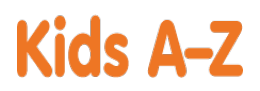

az-Plus

Su hijo tiene acceso a los recursos digitales premiados a través de Kids A-Z, el sitio web de Learning A-Z creado para los estudiantes. Luego que su hijo inicie la sesión, se mostrará cada sitio web al que el maestro de su hijo se ha suscrito. Su hijo podrá trabajar en tareas o seleccionar otros recursos para la práctica de la lectura y la escritura.

## Recursos para su estudiante

Miles de libros nivelados y recursos en formato imprimible y digital (en inglés y en español).\*

Geanna

\*Acceda a los recursos en dispositivos móviles a través de la descarga de la aplicación Kids A-Z desde la tienda de aplicaciones. Es posible que se apliquen tarifas de datos.

Instrucciones para iniciar sesión en Kids A-Z

Paso 1: Ingrese a <u>www.kidsa-z.com</u>

Paso 2: Ingrese o seleccione el nombre de usuario del maestro, njorgea

Paso 3: Su hijo encontrará su nombre de usuario en la tabla de la clase, 💛

Paso 4: Su hijo ingresará su contraseña, 살

# Cómo registrar y recibir informes de progreso

Si desea recibir informes de actividad y progreso de su hijo, y enviarle mensajes, puede registrarse para el acceso de padres con el maestro de su hijo. Una vez que el maestro aprueba el acceso, puede ver los informes y enviar mensajes a su hijo al hacer clic en el enlace de padres en la parte superior de la pantalla en www.kidsa-z.com. Estas son las tres opciones para solicitar el acceso:

- Luego de que su hijo inicie la sesión, haga clic en el botón verde de padres en la parte superior derecha de la pantalla e introduzca su dirección de correo electrónico.
- Envíe su dirección o direcciones de correo electrónico al maestro de su hijo en <u>nathalie.gehrke@maywood89.org</u>
- Guarde y complete el siguiente formulario, y devuélvalo al maestro de su hijo.

------

Nombre del maestro: njorgea

Estudiante: Geanna

Dirección o direcciones de correo electrónico del padre:\_\_\_

Firma: \_

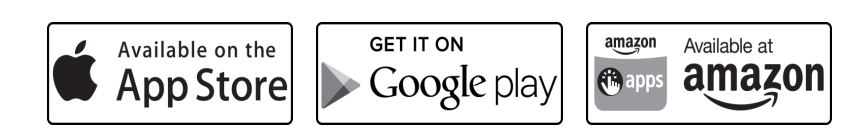

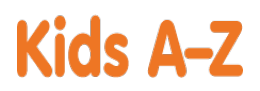

az-Plus

Su hijo tiene acceso a los recursos digitales premiados a través de Kids A-Z, el sitio web de Learning A-Z creado para los estudiantes. Luego que su hijo inicie la sesión, se mostrará cada sitio web al que el maestro de su hijo se ha suscrito. Su hijo podrá trabajar en tareas o seleccionar otros recursos para la práctica de la lectura y la escritura.

## Recursos para su estudiante

Miles de libros nivelados y recursos en formato imprimible y digital (en inglés y en español).\*

Genesis

\*Acceda a los recursos en dispositivos móviles a través de la descarga de la aplicación Kids A-Z desde la tienda de aplicaciones. Es posible que se apliquen tarifas de datos.

Instrucciones para iniciar sesión en Kids A-Z

Paso 1: Ingrese a <u>www.kidsa-z.com</u>

Paso 2: Ingrese o seleccione el nombre de usuario del maestro, njorgea

Paso 3: Su hijo encontrará su nombre de usuario en la tabla de la clase, 🔍

Paso 4: Su hijo ingresará su contraseña, 🔁 🌽

#### Cómo registrar y recibir informes de progreso

Si desea recibir informes de actividad y progreso de su hijo, y enviarle mensajes, puede registrarse para el acceso de padres con el maestro de su hijo. Una vez que el maestro aprueba el acceso, puede ver los informes y enviar mensajes a su hijo al hacer clic en el enlace de padres en la parte superior de la pantalla en www.kidsa-z.com. Estas son las tres opciones para solicitar el acceso:

- Luego de que su hijo inicie la sesión, haga clic en el botón verde de padres en la parte superior derecha de la pantalla e introduzca su dirección de correo electrónico.
- Envíe su dirección o direcciones de correo electrónico al maestro de su hijo en <u>nathalie.gehrke@maywood89.org</u>
- Guarde y complete el siguiente formulario, y devuélvalo al maestro de su hijo.

------

Nombre del maestro: njorgea

Estudiante: Genesis

Dirección o direcciones de correo electrónico del padre:\_\_\_

Firma: \_

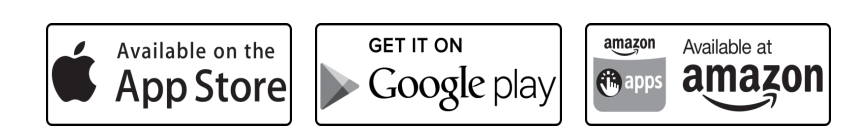

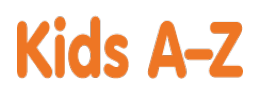

az-Plus

Su hijo tiene acceso a los recursos digitales premiados a través de Kids A-Z, el sitio web de Learning A-Z creado para los estudiantes. Luego que su hijo inicie la sesión, se mostrará cada sitio web al que el maestro de su hijo se ha suscrito. Su hijo podrá trabajar en tareas o seleccionar otros recursos para la práctica de la lectura y la escritura.

## Recursos para su estudiante

Miles de libros nivelados y recursos en formato imprimible y digital (en inglés y en español).\*

\*Acceda a los recursos en dispositivos móviles a través de la descarga de la aplicación Kids A-Z desde la tienda de aplicaciones. Es posible que se apliquen tarifas de datos.

Instrucciones para iniciar sesión en Kids A-Z

Paso 1: Ingrese a <u>www.kidsa-z.com</u>

Paso 2: Ingrese o seleccione el nombre de usuario del maestro, njorgea

Paso 3: Su hijo encontrará su nombre de usuario en la tabla de la clase, 🦳 Jaida

Paso 4: Su hijo ingresará su contraseña, 🔽

## Cómo registrar y recibir informes de progreso

Si desea recibir informes de actividad y progreso de su hijo, y enviarle mensajes, puede registrarse para el acceso de padres con el maestro de su hijo. Una vez que el maestro aprueba el acceso, puede ver los informes y enviar mensajes a su hijo al hacer clic en el enlace de padres en la parte superior de la pantalla en www.kidsa-z.com. Estas son las tres opciones para solicitar el acceso:

- Luego de que su hijo inicie la sesión, haga clic en el botón verde de padres en la parte superior derecha de la pantalla e introduzca su dirección de correo electrónico.
- Envíe su dirección o direcciones de correo electrónico al maestro de su hijo en <u>nathalie.gehrke@maywood89.org</u>
- Guarde y complete el siguiente formulario, y devuélvalo al maestro de su hijo.

------

Nombre del maestro: njorgea

Estudiante: Jaida

Dirección o direcciones de correo electrónico del padre:\_\_\_

Firma: \_

\_\_ Fecha:\_

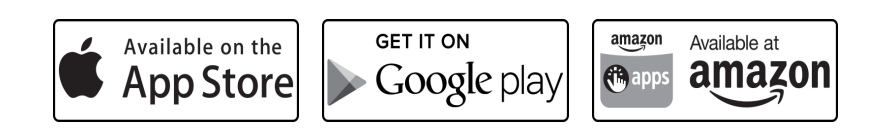

Jaida

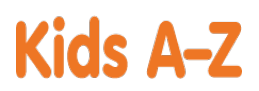

az-Plus

Su hijo tiene acceso a los recursos digitales premiados a través de Kids A-Z, el sitio web de Learning A-Z creado para los estudiantes. Luego que su hijo inicie la sesión, se mostrará cada sitio web al que el maestro de su hijo se ha suscrito. Su hijo podrá trabajar en tareas o seleccionar otros recursos para la práctica de la lectura y la escritura.

## Recursos para su estudiante

Miles de libros nivelados y recursos en formato imprimible y digital (en inglés y en español).\*

.lavla

\*Acceda a los recursos en dispositivos móviles a través de la descarga de la aplicación Kids A-Z desde la tienda de aplicaciones. Es posible que se apliquen tarifas de datos.

Instrucciones para iniciar sesión en Kids A-Z

Paso 1: Ingrese a <u>www.kidsa-z.com</u>

Paso 2: Ingrese o seleccione el nombre de usuario del maestro, njorgea

Paso 3: Su hijo encontrará su nombre de usuario en la tabla de la clase, 🤚

Paso 4: Su hijo ingresará su contraseña, 🎬

# Cómo registrar y recibir informes de progreso

Si desea recibir informes de actividad y progreso de su hijo, y enviarle mensajes, puede registrarse para el acceso de padres con el maestro de su hijo. Una vez que el maestro aprueba el acceso, puede ver los informes y enviar mensajes a su hijo al hacer clic en el enlace de padres en la parte superior de la pantalla en www.kidsa-z.com. Estas son las tres opciones para solicitar el acceso:

- Luego de que su hijo inicie la sesión, haga clic en el botón verde de padres en la parte superior derecha de la pantalla e introduzca su dirección de correo electrónico.
- Envíe su dirección o direcciones de correo electrónico al maestro de su hijo en <u>nathalie.gehrke@maywood89.org</u>
- Guarde y complete el siguiente formulario, y devuélvalo al maestro de su hijo.

------

Nombre del maestro: njorgea

Estudiante: Jayla

Dirección o direcciones de correo electrónico del padre:\_\_\_

Firma: \_

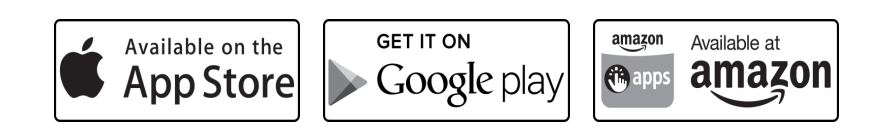

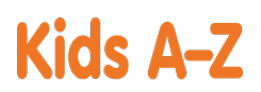

az-Plus

Su hijo tiene acceso a los recursos digitales premiados a través de Kids A-Z, el sitio web de Learning A-Z creado para los estudiantes. Luego que su hijo inicie la sesión, se mostrará cada sitio web al que el maestro de su hijo se ha suscrito. Su hijo podrá trabajar en tareas o seleccionar otros recursos para la práctica de la lectura y la escritura.

# Recursos para su estudiante

Miles de libros nivelados y recursos en formato imprimible y digital (en inglés y en español).\*

Jazmine

\*Acceda a los recursos en dispositivos móviles a través de la descarga de la aplicación Kids A-Z desde la tienda de aplicaciones. Es posible que se apliquen tarifas de datos.

Instrucciones para iniciar sesión en Kids A-Z

Paso 1: Ingrese a <u>www.kidsa-z.com</u>

Paso 2: Ingrese o seleccione el nombre de usuario del maestro, njorgea

Paso 3: Su hijo encontrará su nombre de usuario en la tabla de la clase,

Paso 4: Su hijo ingresará su contraseña, 🜌 🥔

## Cómo registrar y recibir informes de progreso

Si desea recibir informes de actividad y progreso de su hijo, y enviarle mensajes, puede registrarse para el acceso de padres con el maestro de su hijo. Una vez que el maestro aprueba el acceso, puede ver los informes y enviar mensajes a su hijo al hacer clic en el enlace de padres en la parte superior de la pantalla en www.kidsa-z.com. Estas son las tres opciones para solicitar el acceso:

- Luego de que su hijo inicie la sesión, haga clic en el botón verde de padres en la parte superior derecha de la pantalla e introduzca su dirección de correo electrónico.
- Envíe su dirección o direcciones de correo electrónico al maestro de su hijo en <u>nathalie.gehrke@maywood89.org</u>
- Guarde y complete el siguiente formulario, y devuélvalo al maestro de su hijo.

------

Nombre del maestro: njorgea

Estudiante: Jazmine

Dirección o direcciones de correo electrónico del padre:\_\_\_

Firma: \_

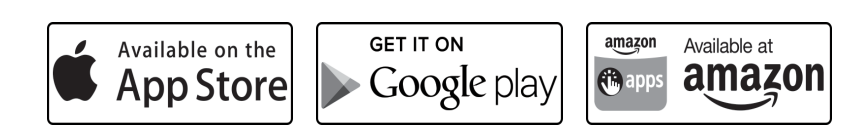

Johnny

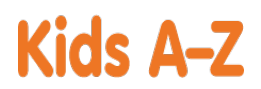

Estimado padre o tutor:

az-Plus

Su hijo tiene acceso a los recursos digitales premiados a través de Kids A-Z, el sitio web de Learning A-Z creado para los estudiantes. Luego que su hijo inicie la sesión, se mostrará cada sitio web al que el maestro de su hijo se ha suscrito. Su hijo podrá trabajar en tareas o seleccionar otros recursos para la práctica de la lectura y la escritura.

# Recursos para su estudiante

Miles de libros nivelados y recursos en formato imprimible y digital (en inglés y en español).\*

Johnny

\*Acceda a los recursos en dispositivos móviles a través de la descarga de la aplicación Kids A-Z desde la tienda de aplicaciones. Es posible que se apliquen tarifas de datos.

Instrucciones para iniciar sesión en Kids A-Z

Paso 1: Ingrese a <u>www.kidsa-z.com</u>

Paso 2: Ingrese o seleccione el nombre de usuario del maestro, njorgea

Paso 3: Su hijo encontrará su nombre de usuario en la tabla de la clase, 🥌

Paso 4: Su hijo ingresará su contraseña, 🧷

# Cómo registrar y recibir informes de progreso

Si desea recibir informes de actividad y progreso de su hijo, y enviarle mensajes, puede registrarse para el acceso de padres con el maestro de su hijo. Una vez que el maestro aprueba el acceso, puede ver los informes y enviar mensajes a su hijo al hacer clic en el enlace de padres en la parte superior de la pantalla en www.kidsa-z.com. Estas son las tres opciones para solicitar el acceso:

- Luego de que su hijo inicie la sesión, haga clic en el botón verde de padres en la parte superior derecha de la pantalla e introduzca su dirección de correo electrónico.
- Envíe su dirección o direcciones de correo electrónico al maestro de su hijo en nathalie.gehrke@maywood89.org
- Guarde y complete el siguiente formulario, y devuélvalo al maestro de su hijo.

------

Nombre del maestro: njorgea

Estudiante: Johnny

Dirección o direcciones de correo electrónico del padre:\_\_\_

Firma: \_

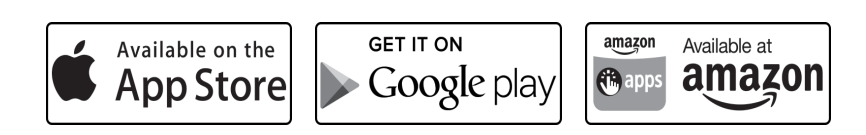

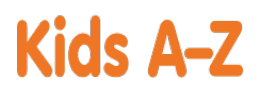

az-Plus

Su hijo tiene acceso a los recursos digitales premiados a través de Kids A-Z, el sitio web de Learning A-Z creado para los estudiantes. Luego que su hijo inicie la sesión, se mostrará cada sitio web al que el maestro de su hijo se ha suscrito. Su hijo podrá trabajar en tareas o seleccionar otros recursos para la práctica de la lectura y la escritura.

# Recursos para su estudiante

Miles de libros nivelados y recursos en formato imprimible y digital (en inglés y en español).\*

Jonah

\*Acceda a los recursos en dispositivos móviles a través de la descarga de la aplicación Kids A-Z desde la tienda de aplicaciones. Es posible que se apliquen tarifas de datos.

Instrucciones para iniciar sesión en Kids A-Z

Paso 1: Ingrese a <u>www.kidsa-z.com</u>

Paso 2: Ingrese o seleccione el nombre de usuario del maestro, njorgea

Paso 3: Su hijo encontrará su nombre de usuario en la tabla de la clase, 📏

Paso 4: Su hijo ingresará su contraseña, 🜌

## Cómo registrar y recibir informes de progreso

Si desea recibir informes de actividad y progreso de su hijo, y enviarle mensajes, puede registrarse para el acceso de padres con el maestro de su hijo. Una vez que el maestro aprueba el acceso, puede ver los informes y enviar mensajes a su hijo al hacer clic en el enlace de padres en la parte superior de la pantalla en www.kidsa-z.com. Estas son las tres opciones para solicitar el acceso:

- Luego de que su hijo inicie la sesión, haga clic en el botón verde de padres en la parte superior derecha de la pantalla e introduzca su dirección de correo electrónico.
- Envíe su dirección o direcciones de correo electrónico al maestro de su hijo en <u>nathalie.gehrke@maywood89.org</u>
- Guarde y complete el siguiente formulario, y devuélvalo al maestro de su hijo.

------

Nombre del maestro: njorgea

Estudiante: Jonah

Dirección o direcciones de correo electrónico del padre:\_\_\_

Firma: \_

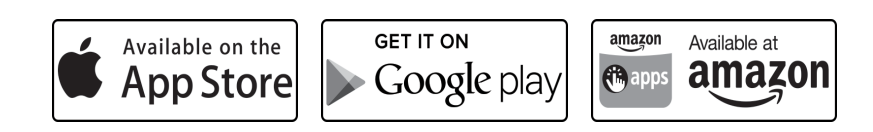

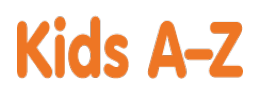

az-Plus

Su hijo tiene acceso a los recursos digitales premiados a través de Kids A-Z, el sitio web de Learning A-Z creado para los estudiantes. Luego que su hijo inicie la sesión, se mostrará cada sitio web al que el maestro de su hijo se ha suscrito. Su hijo podrá trabajar en tareas o seleccionar otros recursos para la práctica de la lectura y la escritura.

## Recursos para su estudiante

Miles de libros nivelados y recursos en formato imprimible y digital (en inglés y en español).\*

\*Acceda a los recursos en dispositivos móviles a través de la descarga de la aplicación Kids A-Z desde la tienda de aplicaciones. Es posible que se apliquen tarifas de datos.

Instrucciones para iniciar sesión en Kids A-Z

Paso 1: Ingrese a <u>www.kidsa-z.com</u>

Paso 2: Ingrese o seleccione el nombre de usuario del maestro, njorgea

Paso 3: Su hijo encontrará su nombre de usuario en la tabla de la clase, 🚩 Kevin

Paso 4: Su hijo ingresará su contraseña, 📽

## Cómo registrar y recibir informes de progreso

Si desea recibir informes de actividad y progreso de su hijo, y enviarle mensajes, puede registrarse para el acceso de padres con el maestro de su hijo. Una vez que el maestro aprueba el acceso, puede ver los informes y enviar mensajes a su hijo al hacer clic en el enlace de padres en la parte superior de la pantalla en www.kidsa-z.com. Estas son las tres opciones para solicitar el acceso:

- Luego de que su hijo inicie la sesión, haga clic en el botón verde de padres en la parte superior derecha de la pantalla e introduzca su dirección de correo electrónico.
- Envíe su dirección o direcciones de correo electrónico al maestro de su hijo en <u>nathalie.gehrke@maywood89.org</u>
- Guarde y complete el siguiente formulario, y devuélvalo al maestro de su hijo.

------

Nombre del maestro: njorgea

Estudiante: Kevin

Dirección o direcciones de correo electrónico del padre:\_\_\_

Firma: \_

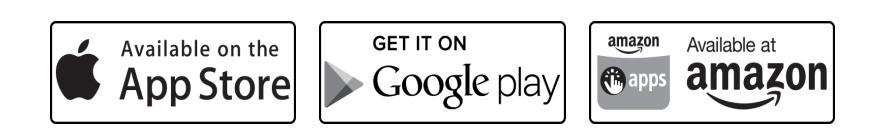

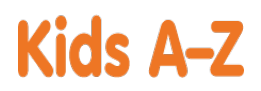

az-Plus

Su hijo tiene acceso a los recursos digitales premiados a través de Kids A-Z, el sitio web de Learning A-Z creado para los estudiantes. Luego que su hijo inicie la sesión, se mostrará cada sitio web al que el maestro de su hijo se ha suscrito. Su hijo podrá trabajar en tareas o seleccionar otros recursos para la práctica de la lectura y la escritura.

## Recursos para su estudiante

Miles de libros nivelados y recursos en formato imprimible y digital (en inglés y en español).\*

\*Acceda a los recursos en dispositivos móviles a través de la descarga de la aplicación Kids A-Z desde la tienda de aplicaciones. Es posible que se apliquen tarifas de datos.

Instrucciones para iniciar sesión en Kids A-Z

Paso 1: Ingrese a <u>www.kidsa-z.com</u>

Paso 2: Ingrese o seleccione el nombre de usuario del maestro, njorgea

Paso 3: Su hijo encontrará su nombre de usuario en la tabla de la clase, 朢 Keyden

Paso 4: Su hijo ingresará su contraseña, 🖙

## Cómo registrar y recibir informes de progreso

Si desea recibir informes de actividad y progreso de su hijo, y enviarle mensajes, puede registrarse para el acceso de padres con el maestro de su hijo. Una vez que el maestro aprueba el acceso, puede ver los informes y enviar mensajes a su hijo al hacer clic en el enlace de padres en la parte superior de la pantalla en www.kidsa-z.com. Estas son las tres opciones para solicitar el acceso:

- Luego de que su hijo inicie la sesión, haga clic en el botón verde de padres en la parte superior derecha de la pantalla e introduzca su dirección de correo electrónico.
- Envíe su dirección o direcciones de correo electrónico al maestro de su hijo en <u>nathalie.gehrke@maywood89.org</u>
- Guarde y complete el siguiente formulario, y devuélvalo al maestro de su hijo.

------

Nombre del maestro: njorgea

Estudiante: Keyden

Dirección o direcciones de correo electrónico del padre:\_\_\_

Firma: \_

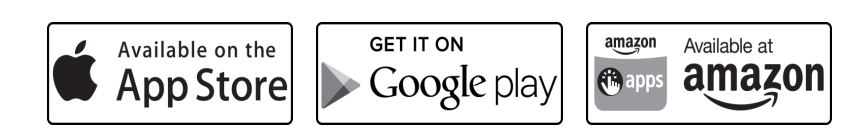

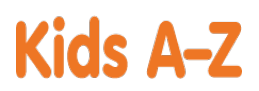

az-Plus

Su hijo tiene acceso a los recursos digitales premiados a través de Kids A-Z, el sitio web de Learning A-Z creado para los estudiantes. Luego que su hijo inicie la sesión, se mostrará cada sitio web al que el maestro de su hijo se ha suscrito. Su hijo podrá trabajar en tareas o seleccionar otros recursos para la práctica de la lectura y la escritura.

## Recursos para su estudiante

Miles de libros nivelados y recursos en formato imprimible y digital (en inglés y en español).\*

\*Acceda a los recursos en dispositivos móviles a través de la descarga de la aplicación Kids A-Z desde la tienda de aplicaciones. Es posible que se apliquen tarifas de datos.

Instrucciones para iniciar sesión en Kids A-Z

Paso 1: Ingrese a <u>www.kidsa-z.com</u>

Paso 2: Ingrese o seleccione el nombre de usuario del maestro, njorgea

Paso 3: Su hijo encontrará su nombre de usuario en la tabla de la clase, 🛀

Paso 4: Su hijo ingresará su contraseña, 彦

# Cómo registrar y recibir informes de progreso

Si desea recibir informes de actividad y progreso de su hijo, y enviarle mensajes, puede registrarse para el acceso de padres con el maestro de su hijo. Una vez que el maestro aprueba el acceso, puede ver los informes y enviar mensajes a su hijo al hacer clic en el enlace de padres en la parte superior de la pantalla en www.kidsa-z.com. Estas son las tres opciones para solicitar el acceso:

- Luego de que su hijo inicie la sesión, haga clic en el botón verde de padres en la parte superior derecha de la pantalla e introduzca su dirección de correo electrónico.
- Envíe su dirección o direcciones de correo electrónico al maestro de su hijo en <u>nathalie.gehrke@maywood89.org</u>
- Guarde y complete el siguiente formulario, y devuélvalo al maestro de su hijo.

------

Nombre del maestro: njorgea

Estudiante: Kyle

Dirección o direcciones de correo electrónico del padre:\_\_\_

Firma: \_

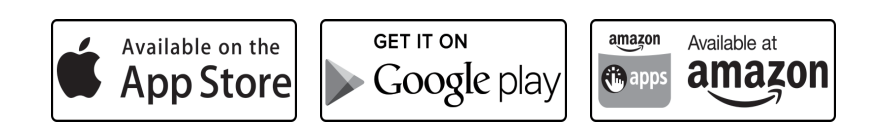

Natalia

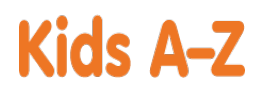

Estimado padre o tutor:

az-Plus

Su hijo tiene acceso a los recursos digitales premiados a través de Kids A-Z, el sitio web de Learning A-Z creado para los estudiantes. Luego que su hijo inicie la sesión, se mostrará cada sitio web al que el maestro de su hijo se ha suscrito. Su hijo podrá trabajar en tareas o seleccionar otros recursos para la práctica de la lectura y la escritura.

# Recursos para su estudiante

Miles de libros nivelados y recursos en formato imprimible y digital (en inglés y en español).\*

\*Acceda a los recursos en dispositivos móviles a través de la descarga de la aplicación Kids A-Z desde la tienda de aplicaciones. Es posible que se apliquen tarifas de datos.

Instrucciones para iniciar sesión en Kids A-Z

Paso 1: Ingrese a <u>www.kidsa-z.com</u>

Paso 2: Ingrese o seleccione el nombre de usuario del maestro, njorgea

Paso 3: Su hijo encontrará su nombre de <u>usuario en la tabla de la clase</u>, W Natalia

Paso 4: Su hijo ingresará su contraseña, 📿 🥔

# Cómo registrar y recibir informes de progreso

Si desea recibir informes de actividad y progreso de su hijo, y enviarle mensajes, puede registrarse para el acceso de padres con el maestro de su hijo. Una vez que el maestro aprueba el acceso, puede ver los informes y enviar mensajes a su hijo al hacer clic en el enlace de padres en la parte superior de la pantalla en www.kidsa-z.com. Estas son las tres opciones para solicitar el acceso:

- Luego de que su hijo inicie la sesión, haga clic en el botón verde de padres en la parte superior derecha de la pantalla e introduzca su dirección de correo electrónico.
- Envíe su dirección o direcciones de correo electrónico al maestro de su hijo en nathalie.gehrke@maywood89.org
- Guarde y complete el siguiente formulario, y devuélvalo al maestro de su hijo.

\_\_\_\_\_

Nombre del maestro: njorgea

Estudiante: Natalia

Dirección o direcciones de correo electrónico del padre:\_\_\_

Firma: \_

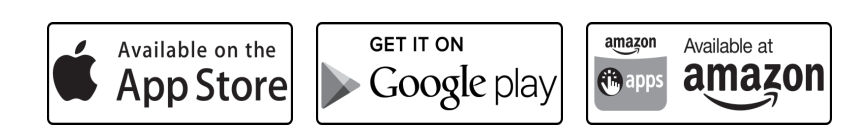

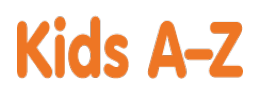

az-Plus

Su hijo tiene acceso a los recursos digitales premiados a través de Kids A-Z, el sitio web de Learning A-Z creado para los estudiantes. Luego que su hijo inicie la sesión, se mostrará cada sitio web al que el maestro de su hijo se ha suscrito. Su hijo podrá trabajar en tareas o seleccionar otros recursos para la práctica de la lectura y la escritura.

## Recursos para su estudiante

Miles de libros nivelados y recursos en formato imprimible y digital (en inglés y en español).\*

\*Acceda a los recursos en dispositivos móviles a través de la descarga de la aplicación Kids A-Z desde la tienda de aplicaciones. Es posible que se apliquen tarifas de datos.

Instrucciones para iniciar sesión en Kids A-Z

Paso 1: Ingrese a <u>www.kidsa-z.com</u>

Paso 2: Ingrese o seleccione el nombre de usuario del maestro, njorgea

Paso 3: Su hijo encontrará su nombre de usuario en la tabla de la clase, 🤡 Nathalie

Paso 4: Su hijo ingresará su contraseña,

#### Cómo registrar y recibir informes de progreso

Si desea recibir informes de actividad y progreso de su hijo, y enviarle mensajes, puede registrarse para el acceso de padres con el maestro de su hijo. Una vez que el maestro aprueba el acceso, puede ver los informes y enviar mensajes a su hijo al hacer clic en el enlace de padres en la parte superior de la pantalla en www.kidsa-z.com. Estas son las tres opciones para solicitar el acceso:

- Luego de que su hijo inicie la sesión, haga clic en el botón verde de padres en la parte superior derecha de la pantalla e introduzca su dirección de correo electrónico.
- Envíe su dirección o direcciones de correo electrónico al maestro de su hijo en <u>nathalie.gehrke@maywood89.org</u>
- Guarde y complete el siguiente formulario, y devuélvalo al maestro de su hijo.

------

Nombre del maestro: njorgea

Estudiante: Nathalie

Dirección o direcciones de correo electrónico del padre:\_\_\_

Firma: \_

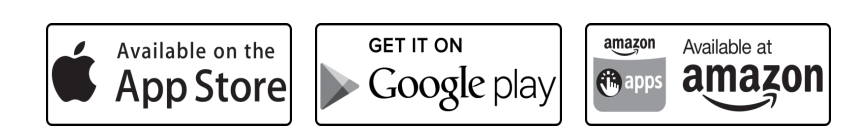

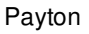

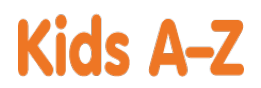

az-Plus

Su hijo tiene acceso a los recursos digitales premiados a través de Kids A-Z, el sitio web de Learning A-Z creado para los estudiantes. Luego que su hijo inicie la sesión, se mostrará cada sitio web al que el maestro de su hijo se ha suscrito. Su hijo podrá trabajar en tareas o seleccionar otros recursos para la práctica de la lectura y la escritura.

# Recursos para su estudiante

Miles de libros nivelados y recursos en formato imprimible y digital (en inglés y en español).\*

Payton

\*Acceda a los recursos en dispositivos móviles a través de la descarga de la aplicación Kids A-Z desde la tienda de aplicaciones. Es posible que se apliquen tarifas de datos.

Instrucciones para iniciar sesión en Kids A-Z

Paso 1: Ingrese a <u>www.kidsa-z.com</u>

Paso 2: Ingrese o seleccione el nombre de usuario del maestro, njorgea

Paso 3: Su hijo encontrará su nombre de usuario en la tabla de la clase, 🍤

Paso 4: Su hijo ingresará su contraseña, 🥯

# Cómo registrar y recibir informes de progreso

Si desea recibir informes de actividad y progreso de su hijo, y enviarle mensajes, puede registrarse para el acceso de padres con el maestro de su hijo. Una vez que el maestro aprueba el acceso, puede ver los informes y enviar mensajes a su hijo al hacer clic en el enlace de padres en la parte superior de la pantalla en www.kidsa-z.com. Estas son las tres opciones para solicitar el acceso:

- Luego de que su hijo inicie la sesión, haga clic en el botón verde de padres en la parte superior derecha de la pantalla e introduzca su dirección de correo electrónico.
- Envíe su dirección o direcciones de correo electrónico al maestro de su hijo en nathalie.gehrke@maywood89.org
- Guarde y complete el siguiente formulario, y devuélvalo al maestro de su hijo.

------

Nombre del maestro: njorgea

Estudiante: Payton

Dirección o direcciones de correo electrónico del padre:\_\_\_

Firma: \_

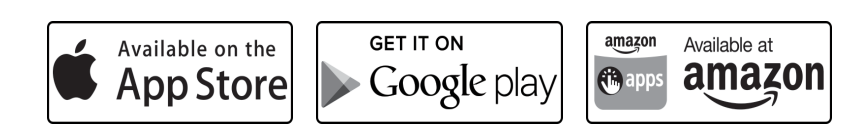

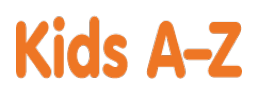

az-Plus

Su hijo tiene acceso a los recursos digitales premiados a través de Kids A-Z, el sitio web de Learning A-Z creado para los estudiantes. Luego que su hijo inicie la sesión, se mostrará cada sitio web al que el maestro de su hijo se ha suscrito. Su hijo podrá trabajar en tareas o seleccionar otros recursos para la práctica de la lectura y la escritura.

## Recursos para su estudiante

Miles de libros nivelados y recursos en formato imprimible y digital (en inglés y en español).\*

\*Acceda a los recursos en dispositivos móviles a través de la descarga de la aplicación Kids A-Z desde la tienda de aplicaciones. Es posible que se apliquen tarifas de datos.

Instrucciones para iniciar sesión en Kids A-Z

Paso 1: Ingrese a <u>www.kidsa-z.com</u>

Paso 2: Ingrese o seleccione el nombre de usuario del maestro, njorgea

Paso 3: Su hijo encontrará su nombre de usuario en la tabla de la clase, 💙 Samual R.

Paso 4: Su hijo ingresará su contraseña, 🍼 🍊

#### Cómo registrar y recibir informes de progreso

Si desea recibir informes de actividad y progreso de su hijo, y enviarle mensajes, puede registrarse para el acceso de padres con el maestro de su hijo. Una vez que el maestro aprueba el acceso, puede ver los informes y enviar mensajes a su hijo al hacer clic en el enlace de padres en la parte superior de la pantalla en www.kidsa-z.com. Estas son las tres opciones para solicitar el acceso:

- Luego de que su hijo inicie la sesión, haga clic en el botón verde de padres en la parte superior derecha de la pantalla e introduzca su dirección de correo electrónico.
- Envíe su dirección o direcciones de correo electrónico al maestro de su hijo en <u>nathalie.gehrke@maywood89.org</u>
- Guarde y complete el siguiente formulario, y devuélvalo al maestro de su hijo.

------

Nombre del maestro: njorgea

Estudiante: Samual R.

Dirección o direcciones de correo electrónico del padre:\_\_\_

Firma: \_

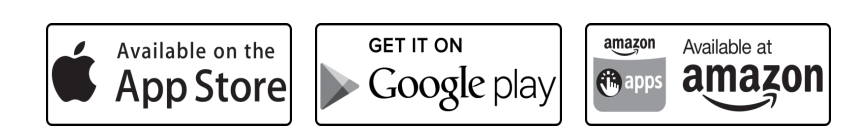

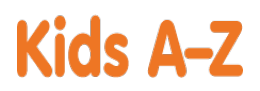

az-Plus

Su hijo tiene acceso a los recursos digitales premiados a través de Kids A-Z, el sitio web de Learning A-Z creado para los estudiantes. Luego que su hijo inicie la sesión, se mostrará cada sitio web al que el maestro de su hijo se ha suscrito. Su hijo podrá trabajar en tareas o seleccionar otros recursos para la práctica de la lectura y la escritura.

## Recursos para su estudiante

Miles de libros nivelados y recursos en formato imprimible y digital (en inglés y en español).\*

\*Acceda a los recursos en dispositivos móviles a través de la descarga de la aplicación Kids A-Z desde la tienda de aplicaciones. Es posible que se apliquen tarifas de datos.

Instrucciones para iniciar sesión en Kids A-Z

Paso 1: Ingrese a <u>www.kidsa-z.com</u>

Paso 2: Ingrese o seleccione el nombre de usuario del maestro, njorgea

Paso 3: Su hijo encontrará su nombre de usuario en la tabla de la clase, 🎔 Samuel A

Paso 4: Su hijo ingresará su contraseña, 😎

## Cómo registrar y recibir informes de progreso

Si desea recibir informes de actividad y progreso de su hijo, y enviarle mensajes, puede registrarse para el acceso de padres con el maestro de su hijo. Una vez que el maestro aprueba el acceso, puede ver los informes y enviar mensajes a su hijo al hacer clic en el enlace de padres en la parte superior de la pantalla en www.kidsa-z.com. Estas son las tres opciones para solicitar el acceso:

- Luego de que su hijo inicie la sesión, haga clic en el botón verde de padres en la parte superior derecha de la pantalla e introduzca su dirección de correo electrónico.
- Envíe su dirección o direcciones de correo electrónico al maestro de su hijo en <u>nathalie.gehrke@maywood89.org</u>
- Guarde y complete el siguiente formulario, y devuélvalo al maestro de su hijo.

------

Nombre del maestro: njorgea

Estudiante: Samuel A

Dirección o direcciones de correo electrónico del padre:\_\_\_

Firma: \_

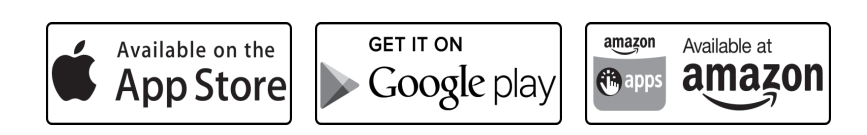

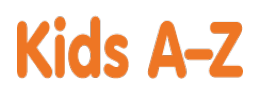

az-Plus

Su hijo tiene acceso a los recursos digitales premiados a través de Kids A-Z, el sitio web de Learning A-Z creado para los estudiantes. Luego que su hijo inicie la sesión, se mostrará cada sitio web al que el maestro de su hijo se ha suscrito. Su hijo podrá trabajar en tareas o seleccionar otros recursos para la práctica de la lectura y la escritura.

## Recursos para su estudiante

Miles de libros nivelados y recursos en formato imprimible y digital (en inglés y en español).\*

Scimone

\*Acceda a los recursos en dispositivos móviles a través de la descarga de la aplicación Kids A-Z desde la tienda de aplicaciones. Es posible que se apliquen tarifas de datos.

Instrucciones para iniciar sesión en Kids A-Z

Paso 1: Ingrese a <u>www.kidsa-z.com</u>

Paso 2: Ingrese o seleccione el nombre de usuario del maestro, njorgea

Paso 3: Su hijo encontrará su nombre de usuario en la tabla de la clase, 🦳

Paso 4: Su hijo ingresará su contraseña, 🔁 🌽

#### Cómo registrar y recibir informes de progreso

Si desea recibir informes de actividad y progreso de su hijo, y enviarle mensajes, puede registrarse para el acceso de padres con el maestro de su hijo. Una vez que el maestro aprueba el acceso, puede ver los informes y enviar mensajes a su hijo al hacer clic en el enlace de padres en la parte superior de la pantalla en www.kidsa-z.com. Estas son las tres opciones para solicitar el acceso:

- Luego de que su hijo inicie la sesión, haga clic en el botón verde de padres en la parte superior derecha de la pantalla e introduzca su dirección de correo electrónico.
- Envíe su dirección o direcciones de correo electrónico al maestro de su hijo en <u>nathalie.gehrke@maywood89.org</u>
- Guarde y complete el siguiente formulario, y devuélvalo al maestro de su hijo.

------

Nombre del maestro: njorgea

Estudiante: Scimone

Dirección o direcciones de correo electrónico del padre:\_\_\_

Firma: \_

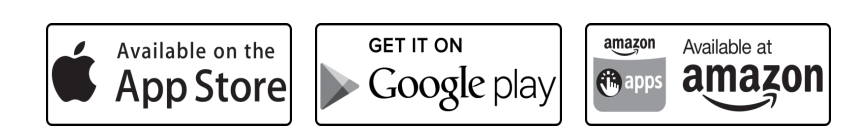

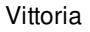

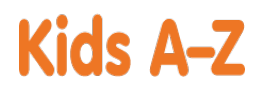

az-Plus

Su hijo tiene acceso a los recursos digitales premiados a través de Kids A-Z, el sitio web de Learning A-Z creado para los estudiantes. Luego que su hijo inicie la sesión, se mostrará cada sitio web al que el maestro de su hijo se ha suscrito. Su hijo podrá trabajar en tareas o seleccionar otros recursos para la práctica de la lectura y la escritura.

# Recursos para su estudiante

Miles de libros nivelados y recursos en formato imprimible y digital (en inglés y en español).\*

Vittoria

\*Acceda a los recursos en dispositivos móviles a través de la descarga de la aplicación Kids A-Z desde la tienda de aplicaciones. Es posible que se apliquen tarifas de datos.

Instrucciones para iniciar sesión en Kids A-Z

Paso 1: Ingrese a <u>www.kidsa-z.com</u>

Paso 2: Ingrese o seleccione el nombre de usuario del maestro, njorgea

Paso 3: Su hijo encontrará su nombre de usuario en la tabla de la clase, 🥌

Paso 4: Su hijo ingresará su contraseña, 🏴

# Cómo registrar y recibir informes de progreso

Si desea recibir informes de actividad y progreso de su hijo, y enviarle mensajes, puede registrarse para el acceso de padres con el maestro de su hijo. Una vez que el maestro aprueba el acceso, puede ver los informes y enviar mensajes a su hijo al hacer clic en el enlace de padres en la parte superior de la pantalla en www.kidsa-z.com. Estas son las tres opciones para solicitar el acceso:

- Luego de que su hijo inicie la sesión, haga clic en el botón verde de padres en la parte superior derecha de la pantalla e introduzca su dirección de correo electrónico.
- Envíe su dirección o direcciones de correo electrónico al maestro de su hijo en nathalie.gehrke@maywood89.org
- Guarde y complete el siguiente formulario, y devuélvalo al maestro de su hijo.

------

Nombre del maestro: njorgea

Estudiante: Vittoria

Dirección o direcciones de correo electrónico del padre:\_\_\_

Firma: \_

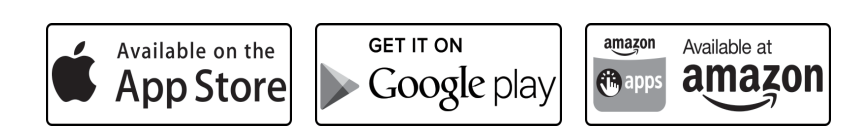

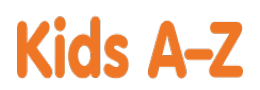

az-Plus

Su hijo tiene acceso a los recursos digitales premiados a través de Kids A-Z, el sitio web de Learning A-Z creado para los estudiantes. Luego que su hijo inicie la sesión, se mostrará cada sitio web al que el maestro de su hijo se ha suscrito. Su hijo podrá trabajar en tareas o seleccionar otros recursos para la práctica de la lectura y la escritura.

# Recursos para su estudiante

Miles de libros nivelados y recursos en formato imprimible y digital (en inglés y en español).\*

vivian

\*Acceda a los recursos en dispositivos móviles a través de la descarga de la aplicación Kids A-Z desde la tienda de aplicaciones. Es posible que se apliquen tarifas de datos.

Instrucciones para iniciar sesión en Kids A-Z

Paso 1: Ingrese a <u>www.kidsa-z.com</u>

Paso 2: Ingrese o seleccione el nombre de usuario del maestro, njorgea

Paso 3: Su hijo encontrará su nombre de usuario en la tabla de la clase, 💙

Paso 4: Su hijo ingresará su contraseña, 🏴 🍊

#### Cómo registrar y recibir informes de progreso

Si desea recibir informes de actividad y progreso de su hijo, y enviarle mensajes, puede registrarse para el acceso de padres con el maestro de su hijo. Una vez que el maestro aprueba el acceso, puede ver los informes y enviar mensajes a su hijo al hacer clic en el enlace de padres en la parte superior de la pantalla en www.kidsa-z.com. Estas son las tres opciones para solicitar el acceso:

- Luego de que su hijo inicie la sesión, haga clic en el botón verde de padres en la parte superior derecha de la pantalla e introduzca su dirección de correo electrónico.
- Envíe su dirección o direcciones de correo electrónico al maestro de su hijo en <u>nathalie.gehrke@maywood89.org</u>
- Guarde y complete el siguiente formulario, y devuélvalo al maestro de su hijo.

------

Nombre del maestro: njorgea

Estudiante: vivian

Dirección o direcciones de correo electrónico del padre:\_\_\_

Firma: \_

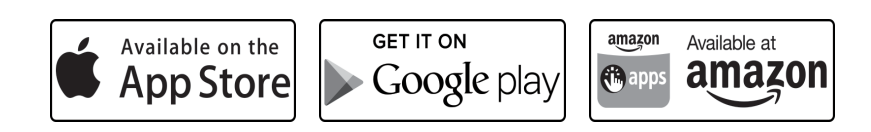

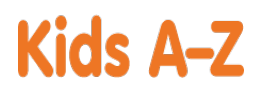

az-Plus

Su hijo tiene acceso a los recursos digitales premiados a través de Kids A-Z, el sitio web de Learning A-Z creado para los estudiantes. Luego que su hijo inicie la sesión, se mostrará cada sitio web al que el maestro de su hijo se ha suscrito. Su hijo podrá trabajar en tareas o seleccionar otros recursos para la práctica de la lectura y la escritura.

## Recursos para su estudiante

Miles de libros nivelados y recursos en formato imprimible y digital (en inglés y en español).\*

William

\*Acceda a los recursos en dispositivos móviles a través de la descarga de la aplicación Kids A-Z desde la tienda de aplicaciones. Es posible que se apliquen tarifas de datos.

Instrucciones para iniciar sesión en Kids A-Z

Paso 1: Ingrese a <u>www.kidsa-z.com</u>

Paso 2: Ingrese o seleccione el nombre de usuario del maestro, njorgea

Paso 3: Su hijo encontrará su nombre de usuario en la tabla de la clase, 💛

Paso 4: Su hijo ingresará su contraseña, 🕻

# Cómo registrar y recibir informes de progreso

Si desea recibir informes de actividad y progreso de su hijo, y enviarle mensajes, puede registrarse para el acceso de padres con el maestro de su hijo. Una vez que el maestro aprueba el acceso, puede ver los informes y enviar mensajes a su hijo al hacer clic en el enlace de padres en la parte superior de la pantalla en www.kidsa-z.com. Estas son las tres opciones para solicitar el acceso:

- Luego de que su hijo inicie la sesión, haga clic en el botón verde de padres en la parte superior derecha de la pantalla e introduzca su dirección de correo electrónico.
- Envíe su dirección o direcciones de correo electrónico al maestro de su hijo en <u>nathalie.gehrke@maywood89.org</u>
- Guarde y complete el siguiente formulario, y devuélvalo al maestro de su hijo.

------

Nombre del maestro: njorgea

Estudiante: William

Dirección o direcciones de correo electrónico del padre:\_\_\_

Firma: \_

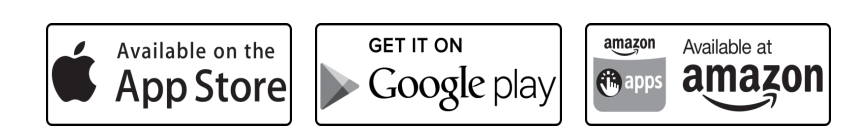

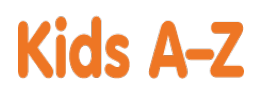

az-Plus

Su hijo tiene acceso a los recursos digitales premiados a través de Kids A-Z, el sitio web de Learning A-Z creado para los estudiantes. Luego que su hijo inicie la sesión, se mostrará cada sitio web al que el maestro de su hijo se ha suscrito. Su hijo podrá trabajar en tareas o seleccionar otros recursos para la práctica de la lectura y la escritura.

## Recursos para su estudiante

Miles de libros nivelados y recursos en formato imprimible y digital (en inglés y en español).\*

\*Acceda a los recursos en dispositivos móviles a través de la descarga de la aplicación Kids A-Z desde la tienda de aplicaciones. Es posible que se apliquen tarifas de datos.

Instrucciones para iniciar sesión en Kids A-Z

Paso 1: Ingrese a <u>www.kidsa-z.com</u>

Paso 2: Ingrese o seleccione el nombre de usuario del maestro, njorgea

Paso 3: Su hijo encontrará su nombre de <u>usuario en</u> la tabla de la clase, 🕑 Yaditza

Paso 4: Su hijo ingresará su contraseña, 🌅 🔗

## Cómo registrar y recibir informes de progreso

Si desea recibir informes de actividad y progreso de su hijo, y enviarle mensajes, puede registrarse para el acceso de padres con el maestro de su hijo. Una vez que el maestro aprueba el acceso, puede ver los informes y enviar mensajes a su hijo al hacer clic en el enlace de padres en la parte superior de la pantalla en www.kidsa-z.com. Estas son las tres opciones para solicitar el acceso:

- Luego de que su hijo inicie la sesión, haga clic en el botón verde de padres en la parte superior derecha de la pantalla e introduzca su dirección de correo electrónico.
- Envíe su dirección o direcciones de correo electrónico al maestro de su hijo en <u>nathalie.gehrke@maywood89.org</u>
- Guarde y complete el siguiente formulario, y devuélvalo al maestro de su hijo.

------

Nombre del maestro: njorgea

Estudiante: Yaditza

Dirección o direcciones de correo electrónico del padre:\_\_\_

Firma: \_

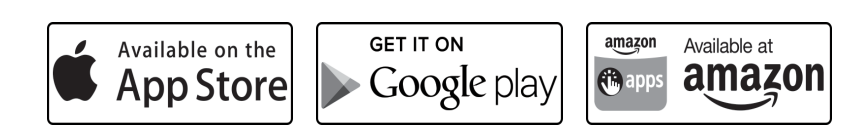